# MITSUBISHI CONNECT

Mitsubishi Motors App Navodila za uporabo

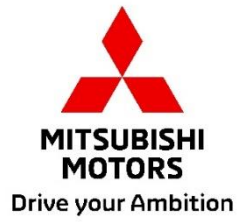

| Kaj je MITSUBISHI CONNECT?3                                                                                                    |  |  |  |  |  |  |  |  |
|----------------------------------------------------------------------------------------------------|--|--|--|--|--|--|--|--|
| Razpoložljive funkcije4                                                                                                    |  |  |  |  |  |  |  |  |
| Kako se prijaviti7                                                                                                    |  |  |  |  |  |  |  |  |
| Kako namestiti aplikacijo Mitsubishi Motors7                                                                                                    |  |  |  |  |  |  |  |  |
| Za nove uporabnike8                                                                                                    |  |  |  |  |  |  |  |  |
| Če ste pozabili ID računa MITSUBISHI CONNECT (e-poštni naslov) in/ali geslo 12                                                                                                    |  |  |  |  |  |  |  |  |
| Kako izbrisati račun13                                                                                                    |  |  |  |  |  |  |  |  |
|                                                                                                    |  |  |  |  |  |  |  |  |
| Kako uporabljati aplikacijo15                                                                                                    |  |  |  |  |  |  |  |  |
| Kako uporabljati aplikacijo15      Domači zaslon                                                                                                    |  |  |  |  |  |  |  |  |
| Kako uporabljati aplikacijo                                                                                                    |  |  |  |  |  |  |  |  |
| Kako uporabljati aplikacijo    15      Domači zaslon    15      Daljinsko upravljanje klimatske naprave    16      Daljinsko zaklepanje/odklepanje vrat    18                                                                                                    |  |  |  |  |  |  |  |  |
| Kako uporabljati aplikacijo    15      Domači zaslon    15      Daljinsko upravljanje klimatske naprave    16      Daljinsko zaklepanje/odklepanje vrat    18      Polnjenje/razpored polnjenja    19                                                                                                    |  |  |  |  |  |  |  |  |
| Kako uporabljati aplikacijo15Domači zaslon15Daljinsko upravljanje klimatske naprave16Daljinsko zaklepanje/odklepanje vrat18Polnjenje/razpored polnjenja19Daljinsko upravljanje hupe/žarometov20                                                                                                    |  |  |  |  |  |  |  |  |
| Kako uporabljati aplikacijo    15      Domači zaslon    15      Daljinsko upravljanje klimatske naprave    16      Daljinsko zaklepanje/odklepanje vrat    18      Polnjenje/razpored polnjenja    19      Daljinsko upravljanje hupe/žarometov    20      Stanje (poročilo stanja vozila), beležnik kilometrov (zgodovina vožnje), zgodovina polnjenja21                                                                                               |  |  |  |  |  |  |  |  |
| Kako uporabljati aplikacijo    15      Domači zaslon.    15      Daljinsko upravljanje klimatske naprave    16      Daljinsko zaklepanje/odklepanje vrat.    18      Polnjenje/razpored polnjenja    19      Daljinsko upravljanje hupe/žarometov    20      Stanje (poročilo stanja vozila), beležnik kilometrov (zgodovina vožnje), zgodovina polnjenja 21      Iskalnik avtomobila, destinacijo pošlji v avtomobil, navigacija do končne destinacije |  |  |  |  |  |  |  |  |
| Kako uporabljati aplikacijo15Domači zaslon15Daljinsko upravljanje klimatske naprave16Daljinsko zaklepanje/odklepanje vrat18Polnjenje/razpored polnjenja19Daljinsko upravljanje hupe/žarometov20Stanje (poročilo stanja vozila), beležnik kilometrov (zgodovina vožnje), zgodovina polnjenja21Iskalnik avtomobila, destinacijo pošlji v avtomobil, navigacija do končne destinacije22Priključitev pametne ure23                                          |  |  |  |  |  |  |  |  |

# MITSUBISHI CONNECT

# je platforma storitev, ki lastnikom vozil zagotavljajo varno in priročno vozniško izkušnjo.

MITSUBISHI CONNECT je na voljo prek enostavne storitve, ki temelji na naročnini in je sestavljena iz naslednjih komponent:

- Vgrajena telematska krmilna enota, opremljena z mobilnim modemom in zmožnostjo GPS, ki deluje v mobilnem omrežju in je tovarniško nameščena v vozilu.
- Aplikacija MITSUBISHI CONNECT, ki jo lahko prenesete iz trgovine z aplikacijami na združljiv pametni telefon Apple ali Android.
- Storitve delujejo s pomočjo brezžičnih komunikacijskih omrežij in satelitskega omrežja GPS (Global Positioning System). Storitve so odvisne od razpoložljivosti mobilnega omrežja in omrežja GPS in morda ne bodo delovale na oddaljenih ali zaprtih območjih. Območje, kjer se vozite, lahko vpliva na storitev, ki vam jo lahko zagotovimo, kar vključuje, vendar ni omejeno na usmerjanje in storitve GPS, kot je naša zmožnost določanja natančne lokacije vašega vozila.

Daljinsko upravljanje klimatske naprave

- Vklop/izklop
- Nastavitev temperature
- Načrtovanje

Omogoča samodejno nastavitev upravljanja klimatske naprave za udobno temperaturo notranje kabine. V aplikaciji pametnega telefona lahko prav tako nastavitve vaš čas odhoda in vaše vozilo bo načrtovalo upravljanje klimatske naprave za ogrevanje ali hlajenje notranjosti vozila na predhodno nastavljeno temperaturo, preden vstopite. Nastavljeno temperaturo lahko prilagodite v sistemu za informacije in zabavo vašega vozila.

Daljinsko zaklepanje/odklepanje vrat

Zaklene/odklene vrata iz aplikacije pametnega telefona, vrata se po 30 sekundah znova zaklenejo.

Daljinsko upravljanje žarometov

S pomočjo ukaza iz aplikacije v pametnem telefonu žarometi vozila utripnejo 5-krat. Ta funkcija je lahko v pomoč pri iskanju vašega vozila.

Daljinsko upravljanje hupe

S pomočjo ukaza iz aplikacije v pametnem telefonu hupa enkrat zahupa. Ta funkcija je lahko v pomoč pri iskanju vašega vozila.

Iskalnik avtomobila

Locira vozilo v aplikaciji pametnega telefona.

Beležnik kilometrov (zgodovina vožnje)

Prikazuje prevoženi čas in razdaljo na mesečni in letni ravni.

Stanje (poročilo stanja vozila)

Stanje vozila je oddaljeno dejanje, ki lahko pridobi informacije o stanju iz vašega vozila.

Daljinsko upravljanje polnjenja

Omogoča oddaljeno načrtovanje ali začetek polnjenja iz aplikacije pametnega telefona, kar vam omogoča, da izkoristite sončno energijo ali nižjo tarifo električne energije.

Nastavite lahko do 3 razporede polnjenja, bodisi v aplikaciji pametnega telefona ali na zaslonu na dotik sistema za informacije in zabavo vašega vozila.

Če potrebujete polnjenje izven načrtovanega časa, lahko v aplikaciji pametnega telefona takoj zaženete polnjenje. Polnjenje se samodejno ustavi, ko je polnjenje končano.

\*Polnjenje se ne more zagnati, če vtič za polnjenje ni priključen.

Iskanje polnilnih postaj

Omogoča, da z aplikacijo pametnega telefona najdete polnilno postajo in njeno razpoložljivost ter informacije o njej (lokacija, obratovalni čas in druge razpoložljive informacije).

Obvestilo o alarmu proti kraji

Obvesti vas, če se je sprožil tovarniško nameščen alarm MITSUBISHI. To je še posebej uporabno, ko niste na območju, kjer lahko alarm slišite. Če ste izbrali, da boste prejemali obvestila o alarmu, prejmete opozorilo prek želenega načina za pošiljanje obvestil; e-pošta, besedilno sporočilo ali potisno obvestilo.

Glasovni pomočnik

Vozilu omogoča podporo glasovnih vmesnikov, s čimer je omogočena komunikacija s funkcijami vozila z glasom, kot so iskanje informacij o destinaciji, predvajanje glasbe ali predvajanje radia.

Poročilo o zdravju vozila

Podaja morebitna nedavna opozorila o napakah, ki jih sproži vaše vozilo.

Opomnik za zaklep vrat

Obvesti vas, če ste pustili vrata odklenjena.

Poročilo o stanju baterije

Zagotavlja grafični prikaz napolnjenosti vozila in domet EV.

# Opomnik namestitve vtiča

Če bi se polnjenje moralo kmalu začeti, vendar polnilni vtič ni priključen, boste prejeli opomnik za priključitev polnilnika. Če polnilni vtič ni priključen, ko je vozilo zaklenjeno, je lahko sporočilo poslano 5, 15, 30 ali 60 minut po izklopu kontakta. To obvestilo je konfigurirano prek sistema za informacije in zabavo vozila. Za več informacij glejte navodila za uporabo sistema za informacije in zabavo, ki so priložena vozilu. Način obveščanja (e-pošta, besedilna ali potisna obvestila) lahko izberete v razdelku za obvestila aplikacije pametnega telefona.

# Opomnik za končano polnjenje

Ko je polnjenje končano, bo poslano obvestilo glede na nastavitve pošiljanja obvestil za daljinsko ali načrtovano polnjenje.

# Pametna opozorila

- Opozorilo za geografsko ograjo
- Opozorilo o hitrosti
- Opozorilo o policijski uri

Opozorila za geografsko ograjo posredujejo obvestila, ko vozilo zapusti krožno geografsko območje, ki ga določite. Geografske ograje lahko ustvarite z aplikacijo pametnega telefona. Če vaše vozilo zapusti območje geografske ograje, je poslano sporočilo glede na vaše nastavitve obveščanja.

Opozorila o hitrosti vas obvestijo, ko vozilo preseže določeno omejitev hitrosti. Opozorila o hitrosti lahko ustvarite z aplikacijo pametnega telefona. Če je izbrana omejitev hitrosti presežena, je poslano sporočilo glede na vaše nastavitve obveščanja.

Opozorila o policijski uri vas obvestijo, ko vozilo vozite zunaj določenega časovnega obdobja. Opozorila o policijski uri lahko ustvarite z aplikacijo pametnega telefona. Če je kontakt vozila vključen v dnevu in ob času omejitve, je poslano sporočilo glede na vaše nastavitve obveščanja.

Destinacijo pošlji v avtomobil, navigacija do končne destinacije

Omogoča iskanje in prenos informacij o destinaciji iz aplikacije pametnega telefona v sistem za informacije in zabavo. Brezhibna nastavitev destinacije zunaj avtomobila povečuje udobje uporabnika. Omogoča tudi prenos informacij o destinaciji iz sistema za informacije in zabavo na aplikacijo pametnega telefona. Do končne destinacije lahko pridete brezhibno in udobno prek samodejne povezave med sistemom za informacije in zabavo in aplikacijo tudi po parkiranju.

# TSUBISHI CONNECT

# Kako se prijaviti

Kako namestiti aplikacijo Mitsubishi Motors

Priprave

- Pripravite naslednje stvari:
  - Certifikat MOT
  - ID računa MITSUBISHI CONNECT (e-poštni naslov) in geslo<sup>\*1</sup>

\*1: Ni potrebno osebam, ki se prvič registrirajo.

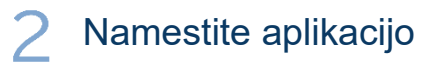

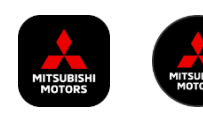

iPhone:

Namestite iz trgovine z aplikacijami

# Android:

Namestitev iz trgovine Google Play

[Prenesi tukaj]

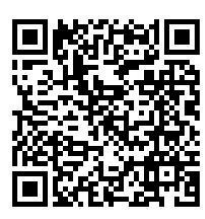

https://www.mitsubishimotors.com/en/products/connect/app/index\_eu.html

Kako se registrirati >>

Za nove uporabnike

<u>Kako se prijaviti >></u>

Za uporabnike z računom MITSUBISHI CONNECT

Tapnite tukaj, če ste pozabili ID računa MITSUBISHI CONNECT (e-poštni naslov) in/ali geslo

Za nove uporabnike

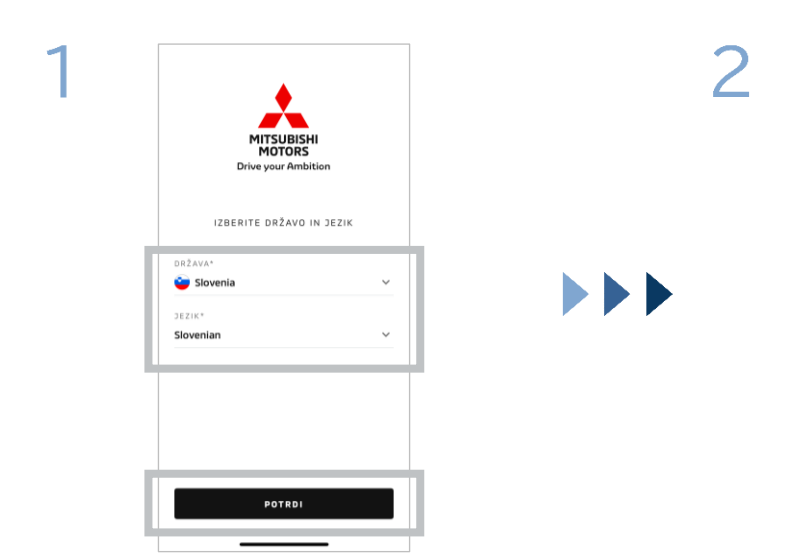

Izberite državo in jezik, nato pa tapnite [POTRDI].

Tapnite [Registriraj se].

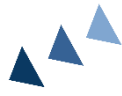

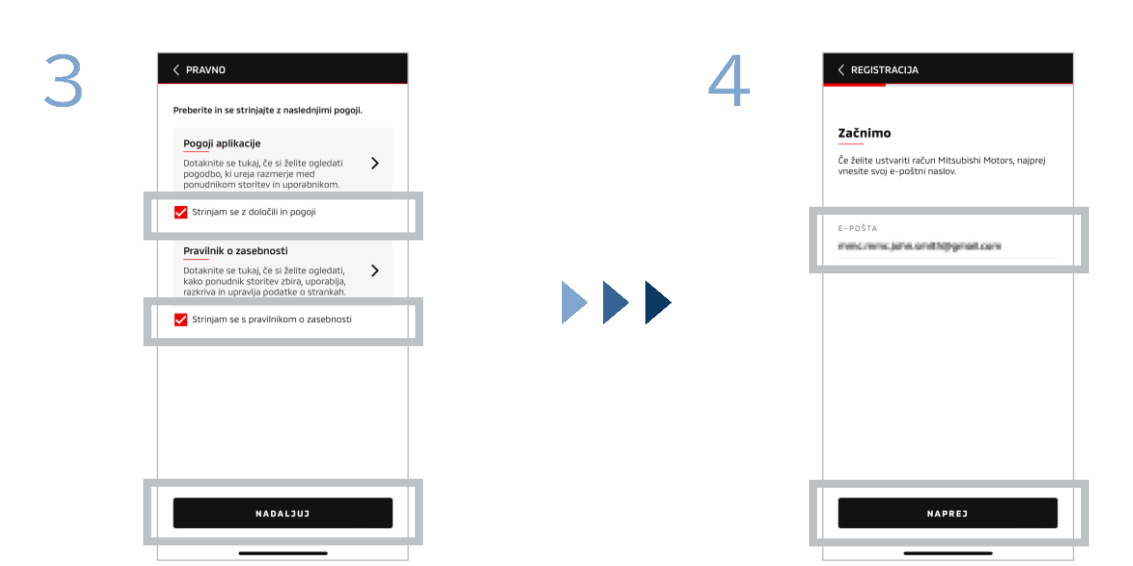

Sprejmite pogoje in določila ter pravilnik o zasebnosti aplikacije, nato pa tapnite [NADALJUJ]. Vnesite e-poštni naslov, ki ga želite uporabiti za registracijo v aplikacijo, in nato tapnite [NAPREJ].

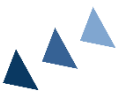

8

Za nove uporabnike

| < REGISTRACIDA                                  |                                                                                                    |                |                                                                                                    |
|-------------------------------------------------|----------------------------------------------------------------------------------------------------|----------------|----------------------------------------------------------------------------------------------------|
| Preverite e-pošto računa                        |                                                                                                    |                | Ustvari nov profil                                                                                                    |
| Vnesite potrditveno kodo, ki je bila poslana na |                                                                                                    |                | Pošljite svoje osebne podatke in podatke o računu,<br>da dokončate registracijo svojega računa Mitsubishi<br>Motors:                                                                                                    |
| Õ Kode potečejo čez: 09:36                      |                                                                                                    |                | *Obvezno                                                                                                    |
| 1 3 2                                           | 17                                                                                                    |                | OSEBNI PODATKI                                                                                                    |
| Je niste prejeli? <mark>Po</mark>               | šiji znova                                                                                                    |                | <u>ІМЕ*</u>                                                                                                    |
|                                                 |                                                                                                    |                | PRIIMEK*                                                                                                    |
| 1                                               | 2                                                                                                    | 3              | NACION                                                                                                    |
| 4                                               | 5                                                                                                    | 6              | TUDANY                                                                                                    |
| 7                                               | 8                                                                                                    | 9              | ULIČNI NASLOV*                                                                                                    |
|                                                 | 5                                                                                                    | _              |                                                                                                    |
| IZBRIŠI                                         | 0                                                                                                    | ×              | NAPREJ                                                                                                    |
|                                                 | REGISTRACIDA   Preverite e-[   Vresile potritiven  or xode potebo der   1 3 2   Je niste prejeli? Pe   1   4   7   Izariši | < REGISTRACIJA | I      I      I |

Vnesite šestmestno potrditveno kodo, ki ste jo prejeli na registriran e-poštni naslov. Vnesite svoje uporabniške podatke in nato tapnite [NAPREJ].

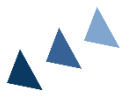

8

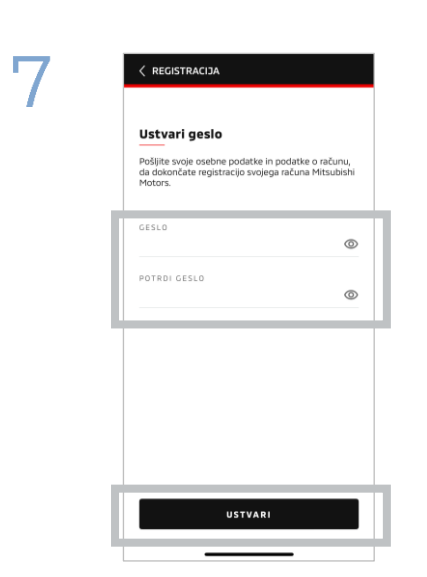

Vnesite<sup>\*2</sup> geslo in nato tapnite [USTVARI].

- \*2: Vaše geslo mora vsebovati naslednje:
  - 8 do 15 črk, številk in simbolov
  - vsaj ena velika črka, mala črka in številka
  - vsaj en uporaben simbol

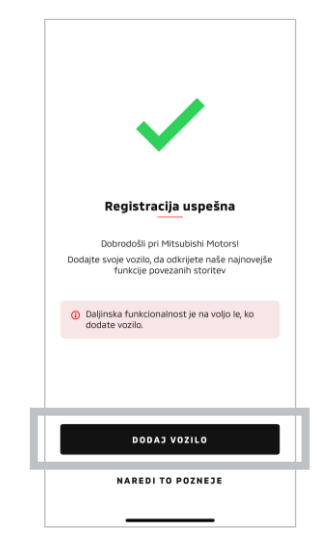

Registracija uporabnika je zaključena. Tapnite [DODAJ VOZILO], da nadaljujete z registracijo vozila.

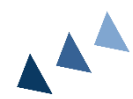

Za nove uporabnike

| 9 | <b>Preden začnete</b><br>Preverite naslednje:                      | 10 | VIN<br>Opično pribatilita ali nasistani la daga opičija z vizajem<br>(-), z najmanjšo dolžino 11 znakov. |
|---|--------------------------------------------------------------------|----|----------------------------------------------------------------------------------------------------|
|   | Prepričajte se, da je vozilo na varnem mestu.                      |    | VIN*                                                                                                    |
|   | Prepričajte se, da je izbirna ročica v položaju za parkiranje (P). |    | 🖉 Bliskavica vklopljena                                                                                  |
|   | Izklopite stikalo.                                                 |    |                                                                                                    |
|   |                                                                    |    |                                                                                                    |
|   |                                                                    |    |                                                                                                    |
| L | ZAČETEK                                                            |    |                                                                                                    |
|   | PREKLIČI<br>                                                       |    | NAPREJ                                                                                                   |

Preverite, ali je okolica varna, in nato tapnite [ZAŽENI].

Vnesite identifikacijsko številko vozila (VIN). Kliknite ikono i, da vidite, kje je naveden VIN.

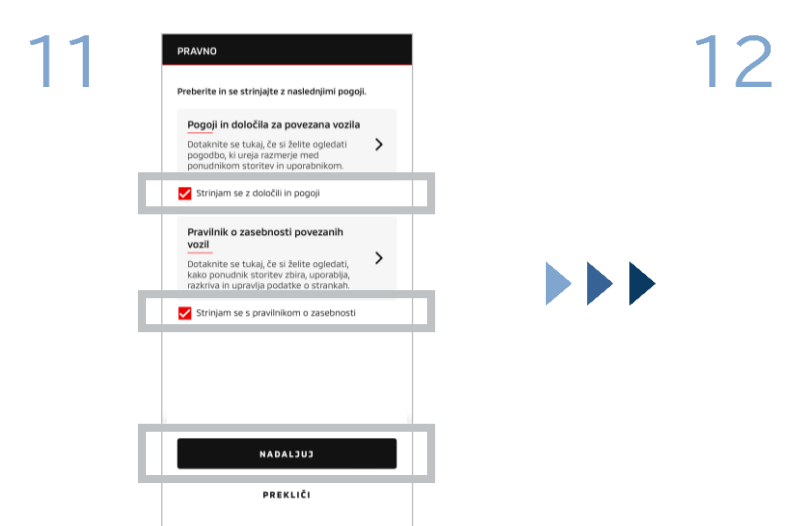

Sprejmite pogoje in določila ter pravilnik o zasebnosti MITSUBISHI CONNECT, nato pa tapnite [NADALJUJ].

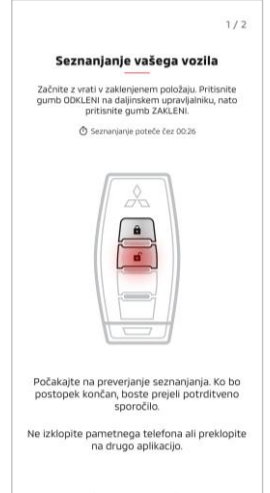

Ključ vašega vozila naj bo pripravljen in seznanite vaše vozilo, tako da sledite navodilom, prikazanim na aplikaciji. Ko zaslon preide v zaslon seznanjanja koraka 1/2, v 30 sekundah izvedite naslednje operacije:

- (1) Pritisnite gumb za »odklepanje« vrat
- (2) Pritisnite gumb za »zaklepanje« vrat

Počakajte, da se prikaže potrditveno sporočilo.

Za nove uporabnike

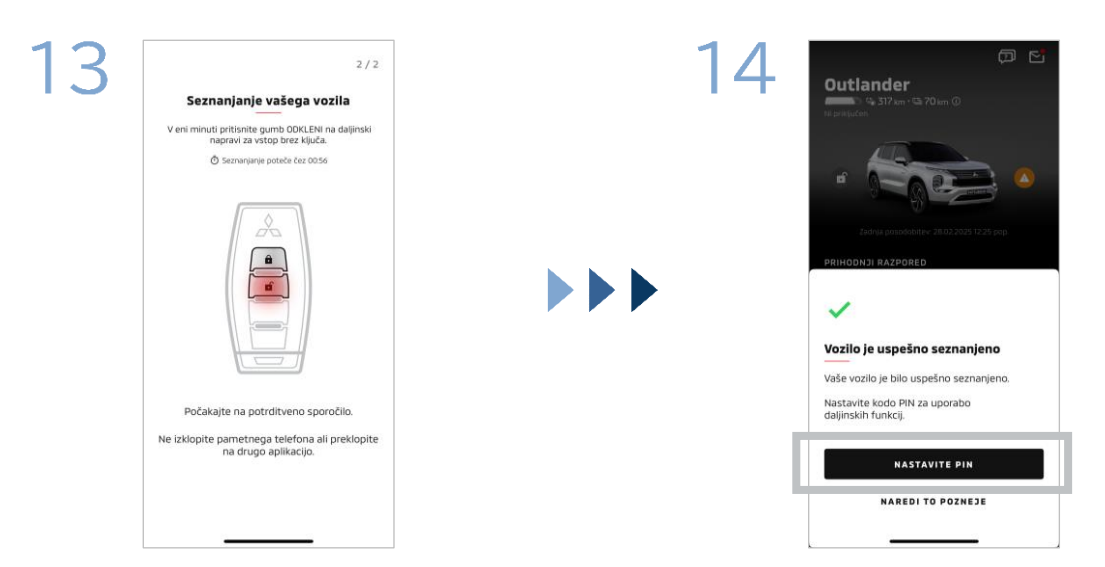

Ko zaslon preide v zaslon seznanjanja koraka 2/2, v 60 sekundah izvedite naslednje operacije:

# (1) Pritisnite gumb za »odklepanje« vrat

Počakajte, da se prikaže potrditveno sporočilo.

Vaše vozilo je bilo sedaj dodano. Tapnite [NASTAVI PIN], da nadaljujete z nastavitvijo kode PIN.

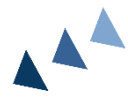

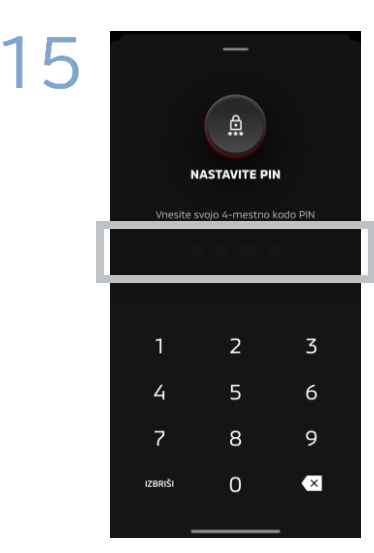

Nastavitve kodo PIN z vnosom štirimestne številke.

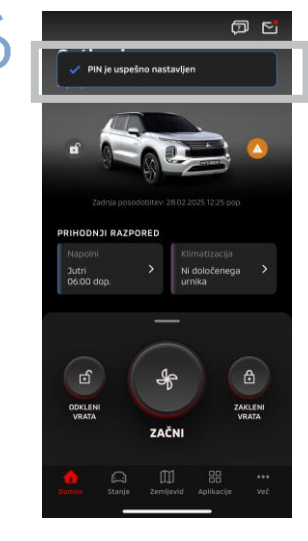

Postopek registracije je zdaj zaključen.

# /ITSUBISHI CONNECT ►►►

# Kako se prijaviti

Če ste pozabili ID računa MITSUBISHI CONNECT (e-poštni naslov) in/ali geslo

Vpr. Pozabil sem ID računa MITSUBISHI CONNECT (e-poštni naslov). Kaj naj storim?

**Odg.** Vaš ID računa MITSUBISHI CONNECT (e-poštni naslov) je e-poštni naslov na prijavnem zaslonu ali na strani mojega računa na zaslonu nastavitev. Preverite aplikacijo Mitsubishi Motors. Za kakršno koli nadaljnjo pomoč se obrnite na pooblaščenega prodajalca in/ali distributerja v vaši državi.

Vpr. Pozabil(-a) sem geslo mojega računa MITSUBISHI CONNECT. Kaj naj storim?

**Odg.** Geslo za vaš račun MITSUBISHI CONNECT lahko ponastavite na zaslonu za prijavo. Preverite aplikacijo Mitsubishi Motors.

**Vpr.** Pojavi se napaka, ko vnesem identifikacijsko številko mojega vozila ali ko izvedem seznanjanje. Kaj naj storim?

**Odg.** Račun MITSUBISHI CONNECT je morda že povezan z vozilom. Prijavite se z obstoječim računom. Če želite uporabiti nov račun, se obrnite na pooblaščenega prodajalca in/ali distributerja v vaši državi.

# Brisanje računa

- Zagotovo izbrišite svoj račun, ko se odpovedujete lastništvu ali izročate lastništvo vozila.
- Ko izbrišete svoj račun, ne morete več uporabljati MITSUBISHI CONNECT.
- Zavedajte se, da če izbrišete svoj račun kot del plačanega paketnega nakupa, bo onemogočen tudi vaš plačan paket.

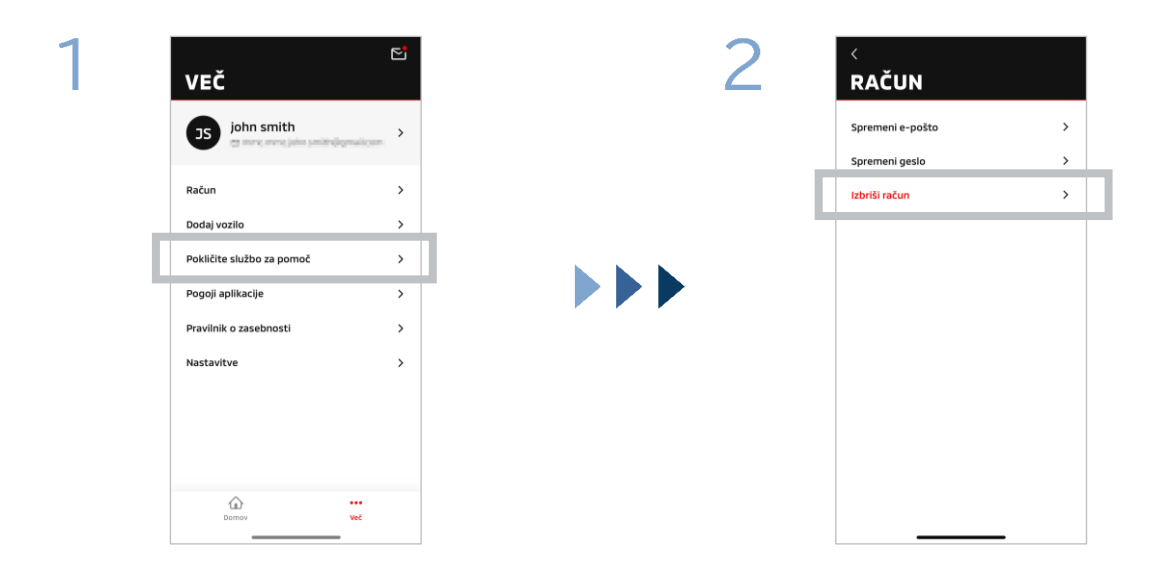

Tapnite [Račun] na strani Moja stran.

Tapnite [Izbriši račun].

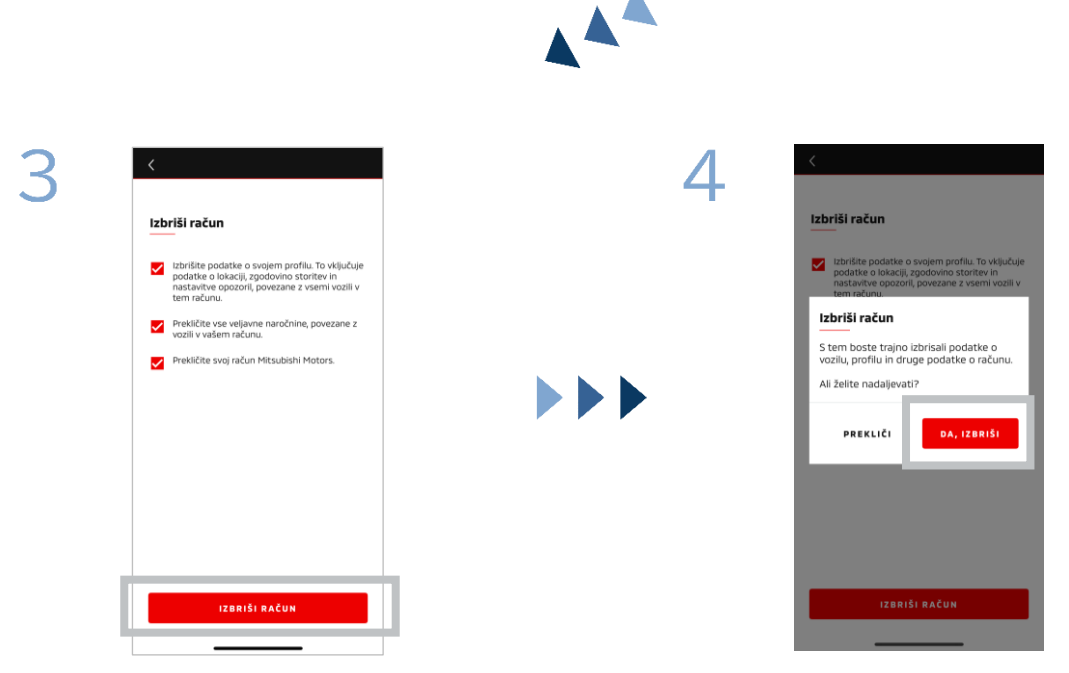

Potrdite vse označene elemente in nato tapnite [IZBRIŠI RAČUN].

Tapnite [DA, IZBRIŠI], da izbrišete vse podatke.

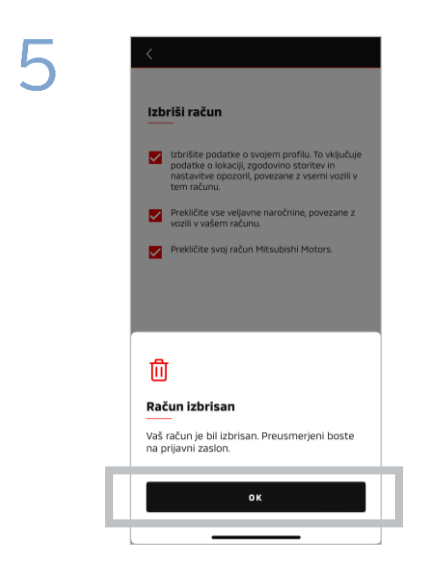

Vaš račun je sedaj bil izbrisan. Tapnite [OK].

Domači zaslon

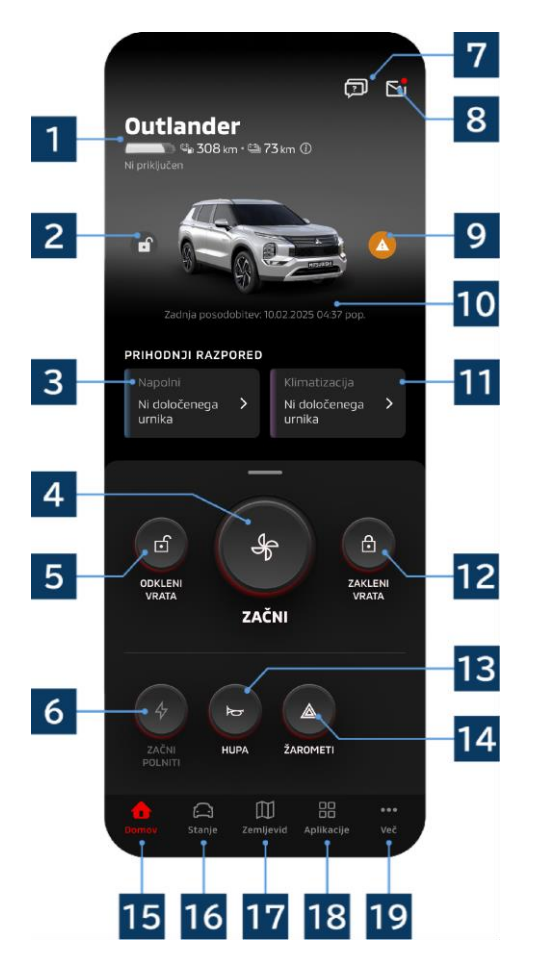

Prikazane vsebine in razpoložljive storitve se razlikujejo glede na model vozila.

# 1 Baterija/Prikaz goriva

Prikazuje stanje polnjenja baterije, preostalo napolnjenost baterije in možen doseg vožnje.

# 2 Prikaz zaklepa/odklepa vrat

Preverite lahko, ali so vrata zaklenjena/odklenjena.

# 3 Razpored polnjenja

Preverite in nastavite lahko načrtovanje za razpored polnjenja.

# 4 Nastavitve klimatske naprave

Omogoča takojšnje izvajanje dejanj klimatske naprave. Pri vozilih z bencinskim motorjem se klimatska naprava zažene skupaj z motorjem.

# 5 Odkleni vrata

Omogoča vam daljinsko odklepanje vrat.

# 6 Polnjenje

Omogoča takojšnje polnjenje vozila.

# 7 Pogosto zastavljena vprašanja

Premakne se na stran Pogosto zastavljena vprašanja.

# 8 Poštni predal

Sporočila lahko preverite v MITSUBISHI CONNECT.

# 9 Prikaz opozorilne luči

Zasveti, ko pride do težave z opozorilno lučjo.

# 10 Datum in čas zadnje posodobitve

Prikazuje stanje vozila ob prikazanem datumu in uri.

# 11 Načrtovanje klimatizacije

Preverite lahko in nastavite načrtovanje klimatske naprave. Ko pri vozilih z bencinskim motorjem deluje klimatska naprava, se zažene skupaj z motorjem.

# 12 Zaklep vrat

Omogoča vam daljinsko zaklepanje vrat.

**13** Daljinsko upravljanje hupe Omogoča vam daljinsko upravljanje hupe.

**14 Daljinsko upravljanje žarometov** Omogoča daljinsko upravljanje žarometov.

15 Domači zaslon

Prikazuje domači zaslon.

# 16 Zaslon stanja

Preverite lahko informacije, kot so stanje (poročilo stanja vozila), beležnik kilometrov (zgodovina voženj) in zgodovina polnjenj.

# 17 Zaslon z zemljevidi

Lahko uporabljate funkcije, kot so iskalnik avtomobila, destinacijo pošlji v avtomobil in navigacija do končne destinacije.

# 18 Zaslon vsebine

Uporabite lahko druge mini aplikacije iz Mitsubishi Motors.

# 19 Zaslon glej več

Preverite ali uredite lahko svoj profil ali informacije o računu.

Daljinsko upravljanje klimatske naprave

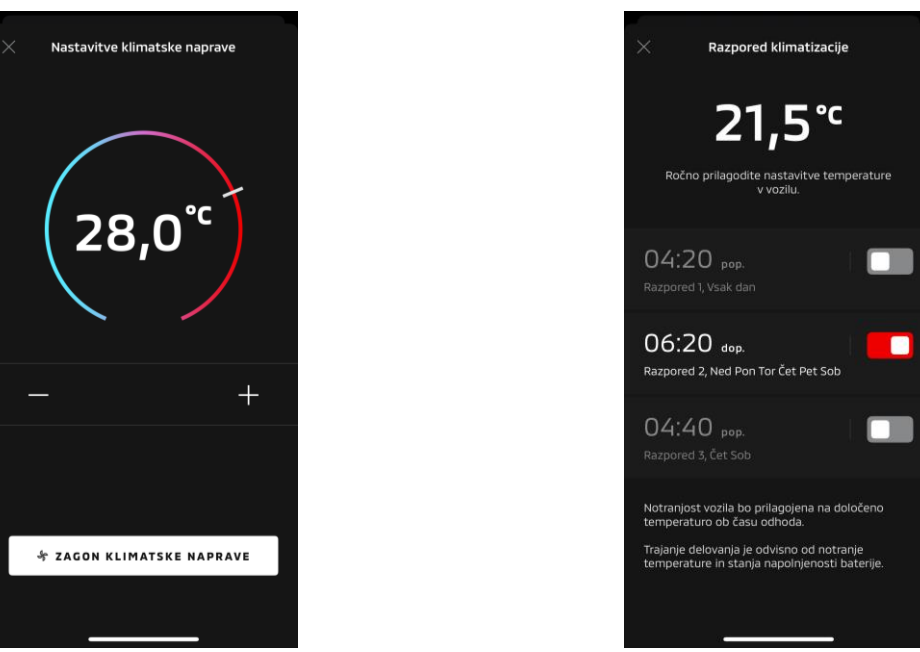

Nastavitve klimatske naprave

# Načrtovanje klimatizacije

# Nastavitve klimatske naprave

Takoj lahko izvedete daljinsko upravljanje klimatske naprave. Pri vozilih z bencinskim motorjem se klimatska naprava zažene skupaj z motorjem.

Načrtovanje klimatizacije

Preverite lahko in nastavite načrtovanje klimatske naprave.

- Ko pri vozilih z bencinskim motorjem deluje klimatska naprava, se zažene skupaj z motorjem.
- Pri modelih Outlander so nastavitve načrtovanja klimatizacije sistema za informacije in zabavo povezane z mobilno aplikacijo.
- V primeru modelov eK X EV nastavitve načrtovanja klimatizacije prikaza vozila niso povezane z mobilno aplikacijo.

Tako aplikacija kot prikaz delujeta neodvisno.

Daljinsko upravljanje klimatske naprave

# Pogoji delovanja

Pred izvedbo daljinskega upravljanja klimatske naprave preverite, ali so izpolnjeni naslednji pogoji:

- Tako vaše vozilo kot vaš pametni telefon imata dobro povezavo z mobilnim omrežjem.
- Menjalnik je v položaju za parkiranje (P) z izklopljenim gumbom za vklop/izklop ali gumbom za zagon motorja.
- Vsa vrata vozila so zaprta in zaklenjena.
- Pokrov motornega prostora in prtljažnik sta zaprta.
- Če vtič za polnjenje ni priključen na vozilo, je na voljo dovolj baterije za uporabo klimatske naprave (pri modelih PHEV ali EV).
- Temperatura je -15 °C ali višja (pri modelih PHEV ali EV).\*1
  - \*1: V posodobljenih vozilih Outlander, kjer se motor zažene pri nizkih zunanjih temperaturah, klimatske naprave ne morete upravljati na daljavo, če je prisoten kateri izmed naslednjih pogojev pri zunanjih temperaturah -10 °C ali nižjih: (Če ni jasno, ali to zadeva vaše vozilo, se obrnite na svojega prodajalca.)
    - (Ce ni jasno, ali to zadeva vase vozilo, se ob
      Uporabljate hitro polnjenje ali V2H.
    - Zagnali ste daljinsko upravljanje klimatske naprave v 15 sekundah po izklopu gumba za vklop/izklop vozila.
    - Dejanje ste izvedli vsaj trikrat zaporedoma. Oddaljeno delovanje je mogoče izvesti največ dvakrat pri zunanji temperaturi približno -10 °C ali nižji. Za ponastavitev vozilo vozite najmanj 8 km/h.
    - Načrtovanje klimatizacije je bilo nastavljeno. Izklopite vse nastavljene načrte, peljite vozilo najmanj 8 km/h in nato ponovno poskusite z daljinskim upravljanjem.

# OPOZORILO

- Daljinsko upravljanje klimatske naprave je mogoče uporabljati največ dvakrat zaporedoma (v primeru bencinskih avtomobilov). Za ponastavitev morate ročno zagnati motor in vozilo peljati najmanj 8 km/h.
- Upoštevajte, da v nekaterih regijah lahko kršite predpise in ste kaznovani, če je motor v teku brez ustreznega razloga, ko vozilo miruje.
- Ne uporabljajte aplikacije na javni cesti, saj lahko s tem kršite cestnoprometne predpise.

Daljinsko zaklepanje/odklepanje vrat

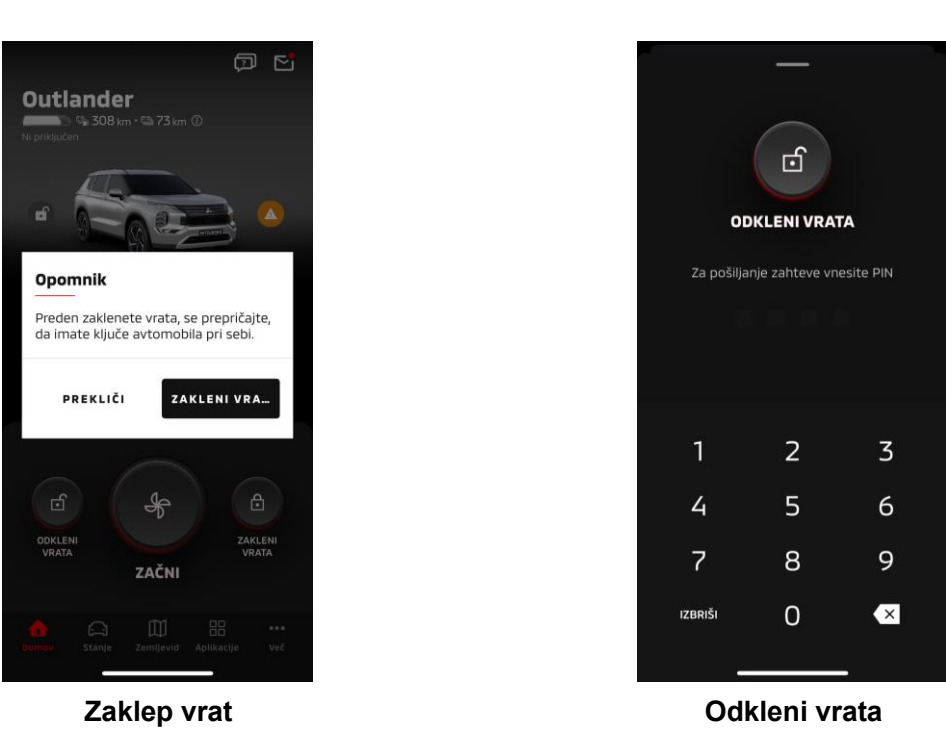

Daljinsko zaklepanje/odklepanje vrat

Vrata lahko zaklenete/odklenete iz mobilne aplikacije.

- Če trikrat napačno vnesete kodo PIN, se v aplikaciji samodejno prikaže zaslon za prijavo.
- Če izvedete daljinsko zaklepanje/odklepanje vrat, se bodo vsa vrata zaklenila/odklenila.
- Če ne boste odprli vrat tudi po 30 sekundah od izvedbe daljinskega odklepanja vrat, se bodo vrata samodejno zaklenila.

# Pogoji delovanja

- Daljinskega zaklepanja/odklepanja vrat ne morete izvesti z vklopljenim gumbom za vklop/izklop ali gumbom za zagon motorja.
- Daljinskega zaklepanja vrat ne morete izvesti, ko so vrata/prtljažnik odprti.

# OPOZORILO

- Daljinsko zaklepanje/odklepanje vrat lahko izvedete tudi s ključem v vozilu. Ključ vedno hranite pri sebi.
- Varnostni alarm je vklopljen, ko izvajate daljinsko zaklepanje vrat, in izklopljen, ko izvajate daljinsko odklepanje vrat.

Polnjenje/razpored polnjenja

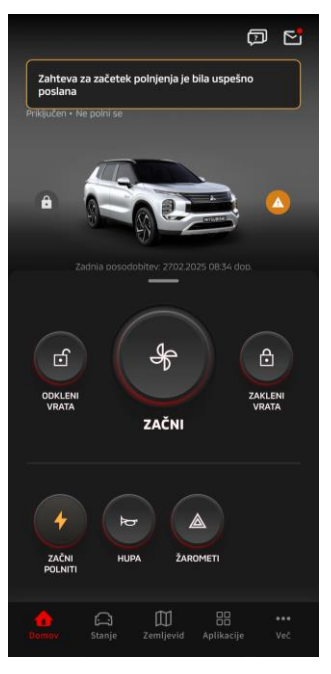

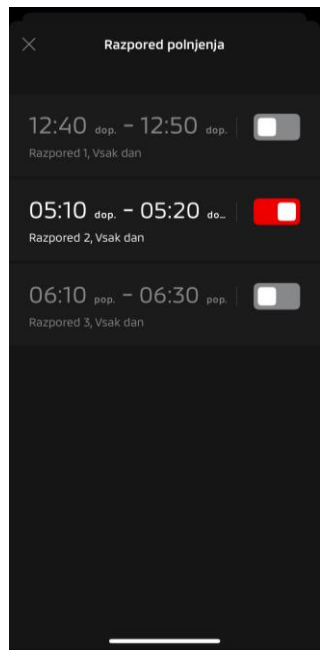

Polnjenje

Razpored polnjenja

# Polnjenje

Baterijo lahko takoj začnete polniti.

Polnjenja ne morete ustaviti iz mobilne aplikacije.

# Pogoji delovanja

Če želite izvesti »Polnjenje«, morate izpolniti vse naslednje pogoje:

- Tako vaše vozilo kot vaš pametni telefon imata dobro povezavo z mobilnim omrežjem.
- Menjalnik je v položaju za parkiranje (P) z izklopljenim gumbom za vklop/izklop.
- Vsa vrata vozila so zaprta in zaklenjena.
- Pokrov motornega prostora in prtljažnik sta zaprta.
- Vtič za polnjenje je priključen in razpored polnjenja je nastavljen.

# Razpored polnjenja

Za polnjenje lahko nastavite načrtovanje.

- Polnjenja ne morete ustaviti iz mobilne aplikacije.
- Če v modelih Outlander nastavite razpored polnjenja na mobilni aplikaciji ali sistemu za informacije in zabavo, se bodo nastavitve časovnika na obeh sinhronizirale.
- Pri modelu eK X EV ni funkcije razporeda polnjenja na mobilni aplikaciji. Merilnik ima funkcijo nastavitve načrtovanja.

# Pogoji delovanja

Razporeda polnjenja ni mogoče uporabiti, če ni priključen vtič za polnjenje.

Daljinsko upravljanje hupe/žarometov

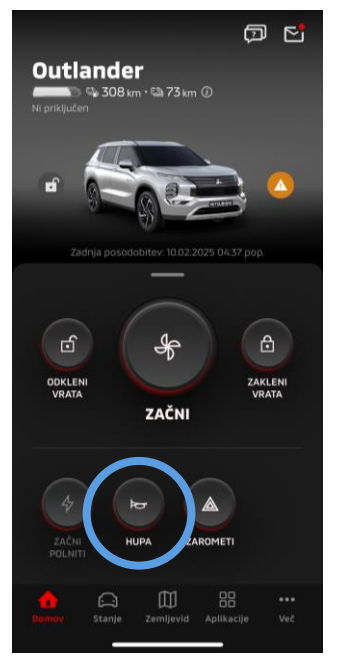

Daljinsko upravljanje hupe

# Daljinsko upravljanje hupe

- Iz mobilne aplikacije lahko zahupate s hupo.
- Hupa se enkrat oglasi.
- Zvok hupanja traja 0,6 sekunde.

# Pogoji delovanja

Ko se motor zaganja, se hupa ne oglasi.

Daljinsko upravljanje žarometov

Žaromete lahko vklopite iz mobilne aplikacije.

- Vklopijo se glavni žarometi/pozicijski žarometi.
- Žarometi se samodejno izklopijo, ko petkrat utripnejo.

Pogoji delovanja

Ko se motor zaganja, se žarometi ne vklopijo.

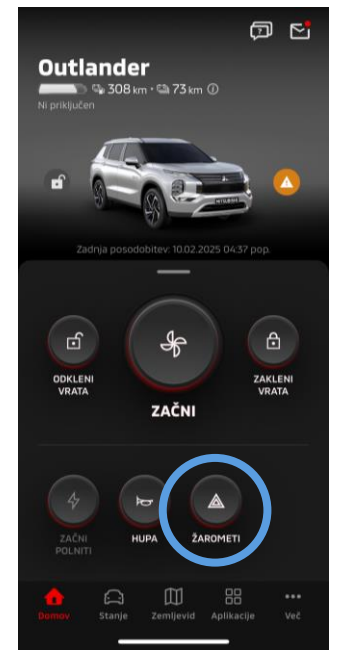

# Daljinsko upravljanje žarometov

20

Stanje (poročilo stanja vozila), beležnik kilometrov (zgodovina vožnje), zgodovina polnjenja

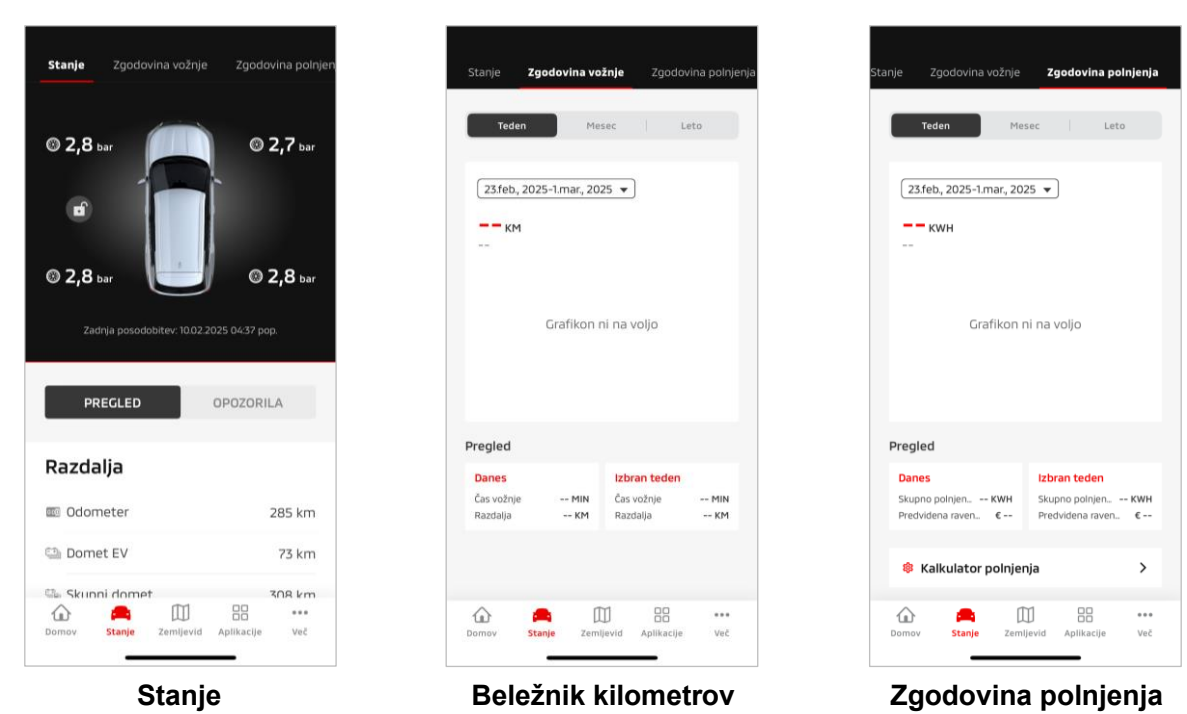

(poročilo stanja vozila)

(zgodovina vožnje)

Stanje (poročilo stanja vozila)

Preverite lahko informacije o stanju vozila in stanje opozorilne luči.

Beležnik kilometrov (zgodovina vožnje)

Preverite lahko trajanje in razdaljo vožnje vozila za vsak dan, mesec ali leto.

# OPOZORILO

 Odvisno od omrežnega okolja med vožnjo lahko pride do odstopanj pri dejanskih podatkih o vožnji zaradi nezmožnosti pridobivanja podatkov o vožnji v realnem času.

# Zgodovina polnjenja

Preverite lahko čas polnjenja in stroške polnjenja vozila za vsak dan, mesec ali leto.

Iskalnik avtomobila, destinacijo pošlji v avtomobil, navigacija do končne destinacije

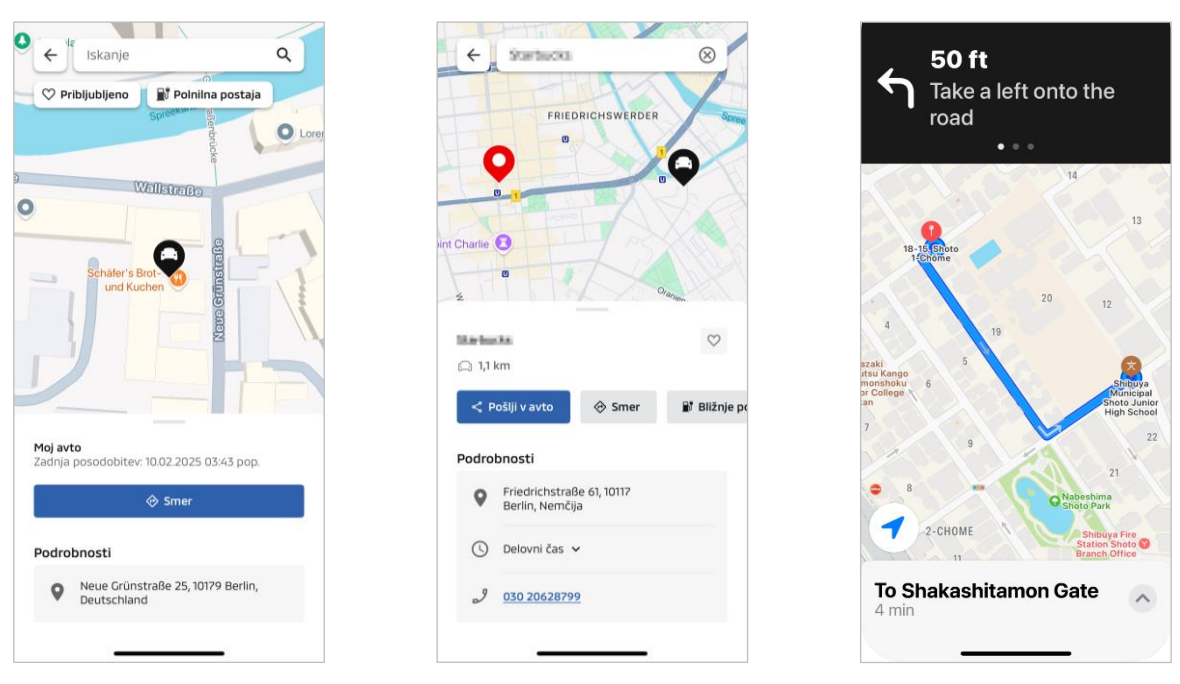

Iskalnik avtomobila

Destinacijo pošlji v avtomobil

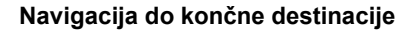

Iskalnik avtomobila (preverjanje lokacije parkiranja)

S to funkcijo lahko trenutno lokacijo vozila preverite na mobilni aplikaciji.

# Destinacijo pošlji v avtomobil

Ta funkcija omogoča pošiljanje destinacije, nastavljene na aplikaciji pametnega telefona, v satelitsko navigacijo, preden vstopite v avtomobil.

Navigacija do končne destinacije

Ta funkcija omogoča preverjanje poti do končne destinacije v aplikaciji pametnega telefona, tudi ko izstopite iz vozila.

V aplikaciji se prikaže obvestilo, ko je vozilo znotraj 2 kilometrov od končne destinacije v ravni liniji. Obvestilo se ne prikaže v aplikaciji, če pridete do končne destinacije in je vodenje do cilja končano s satelitsko navigacijo.

# Pogoji delovanja

Za prejemanje navigacijskih obvestil po izstopu iz vozila morate vklopiti povezavo z navigacijo in navigacijo po izhodu v sistemu za informacije in zabavo.

# OPOZORILO

 Odvisno od omrežnega okolja lokacije, kjer je vozilo parkirano, se lahko zaradi nezmožnosti pridobivanja pravilnih informacij o položaju pojavijo neskladja.

Priključitev pametne ure

# Pametna ura

Nekatere daljinske funkcije aplikacije Mitsubishi Motors je mogoče izvesti tudi z uporabo pametne ure. Če želite uporabljati daljinske funkcije na pametni uri, se morate prijaviti v aplikacijo Mitsubishi Motors na združljivem pametnem telefonu.

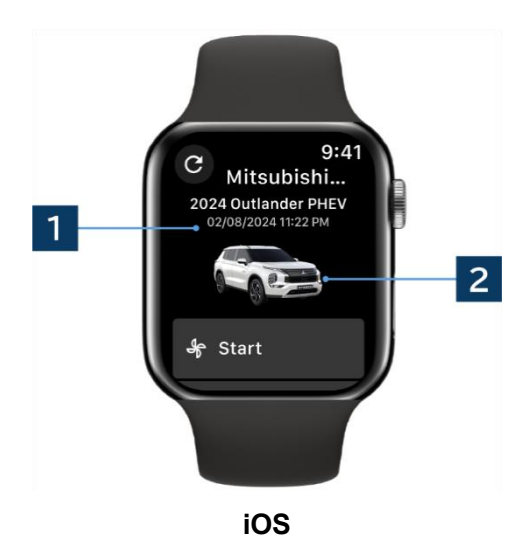

# **1** Datum in čas zadnje posodobitve

Prikazuje stanje vozila ob prikazanem datumu in uri.

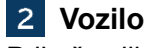

Prikaže sliko modela vašega avtomobila.

Na pametni uri lahko uporabite naslednje oddaljene funkcije.

- Daljinsko upravljanje klimatske naprave
- Začni »polniti«
- Iskalnik avtomobila
- Stanje (poročilo stanja vozila)

\*Funkcije so enake na napravah Android in iOS.

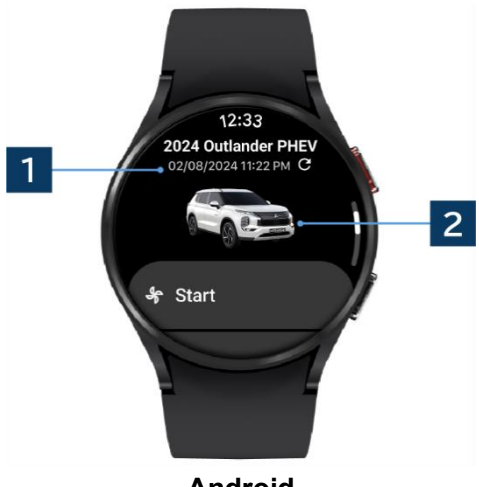

Android

# Uporabniška podpora

Če imate kakršna koli vprašanja v zvezi s storitvijo MITSUBISHI CONNECT, se obrnite na podporo za uporabnika MITUBISHI CONNECT.

Naši operaterji za podporo uporabnikom MITSUBISHI CONNECT bodo pomagali razrešiti vaše težave. Prosimo, da čim bolj podrobno razložite svojo težavo.

Za kakršne koli nadaljnje poizvedbe se obrnite na pooblaščenega prodajalca in/ali distributerja v vaši državi.

Android je registrirana blagovna znamka družbe Google LLC. iPhone je blagovna znamka družbe Apple Inc., registrirana v ZDA in drugih državah. Blagovna znamka iPhone se uporablja v skladu z licenco AIPHONE CO., LTD.

 Upoštevajte, da se lahko vsebina in objavljene informacije spremenijo ali popravijo brez predhodnega obvestila zaradi sprememb v specifikacijah aplikacije.

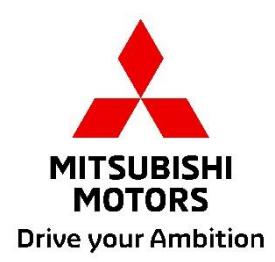